## AS-i 3.0 PROFINET® Gateway

Operation in advanced display mode

### 6. Operation in advanced display mode

# о ]]

### Information!

From SETUP/LANGUAGE you can set the desired menu language (German, English, French, Italian or Spanish), see <Language (menu language)>.

#### 6.1 Overview

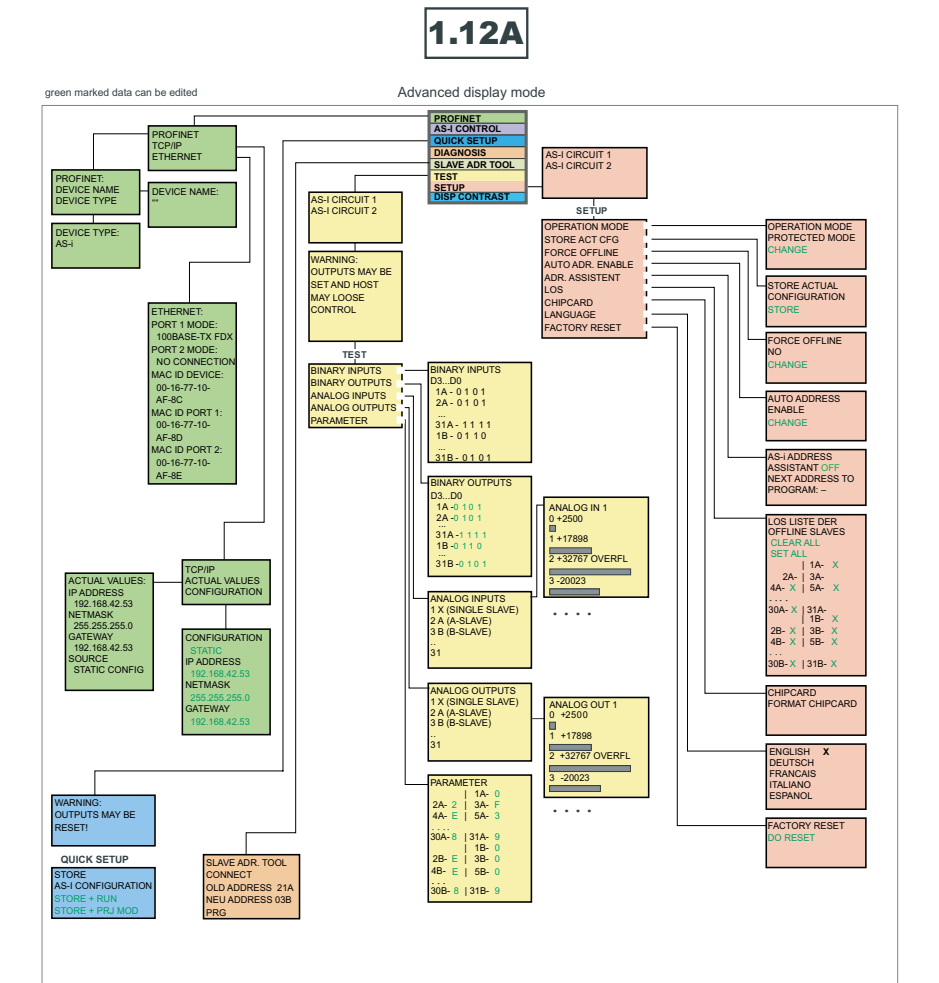

#### **Basic Operation**

The device starts in the traditional mode. You can switch between the two modes with ESC or CK. In the advanced mode the cursor is moved by both arrow buttons. Pushing CK puts you to the superior menue (in the drawing one step to the right side). ESC puts you back to the previous menue. To edit data you first mark them with the cursor and then select them with OK, change them with the arrow button and finally apply them with OK Pushing ESC cancels the editing.

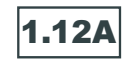

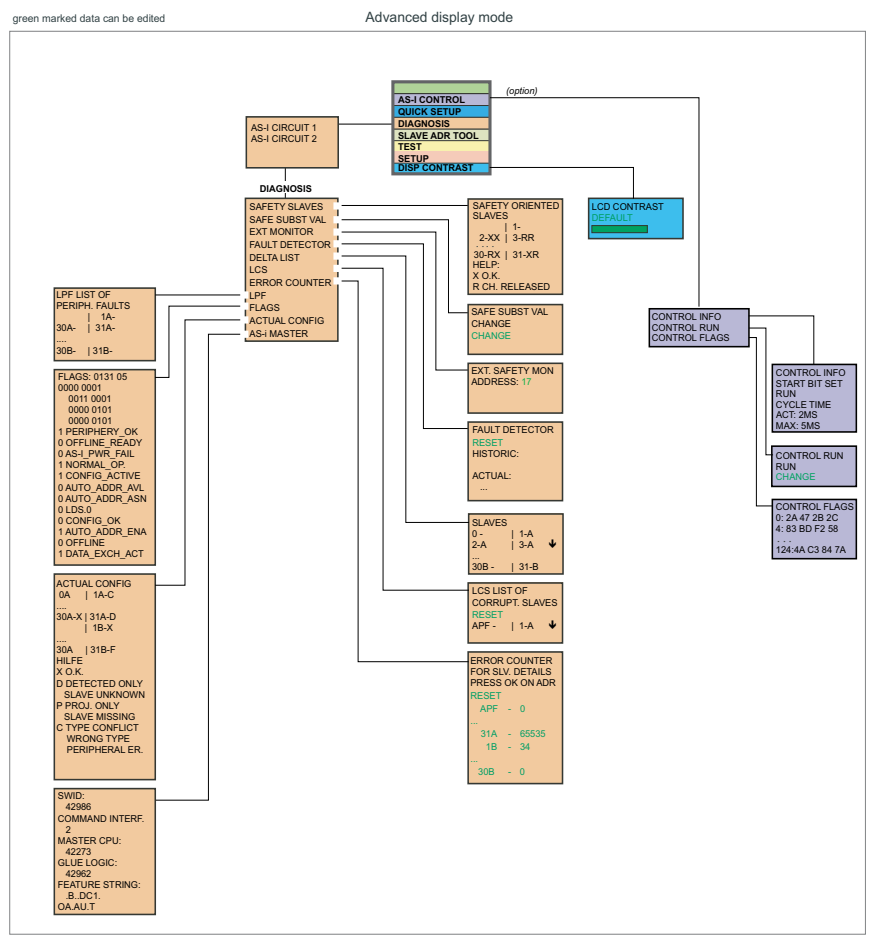

#### **Basic Operation**

The device starts in the traditional mode. You can switch between the two modes with ESC or OK. In the advanced mode the cursor is moved by both arrow buttons. Pushing OK puts you to the superior menue (in the drawing one step to the right side). ESC puts you back to the previous menue. To edit data you first mark them with the cursor and then select them with OK, change them with the arrow buttons and finally apply them with OK Pushing ESC cances the editing.